## Adjusting ProCard Default Account Numbers in PeopleSoft

1) Login to PeopleSoft Financials

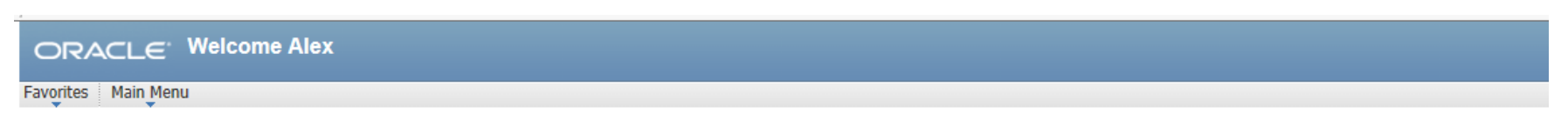

| Menu                   |  |
|------------------------|--|
| Search:                |  |
| $\otimes$              |  |
| ▷ GRCC Custom          |  |
| Employee Self-Service  |  |
| Manager Self-Service   |  |
| Supplier Contracts     |  |
| D Customers            |  |
| Products               |  |
| Order Management       |  |
| Customer Returns       |  |
| ▷ Items                |  |
| Cost Accounting        |  |
| > Vendors              |  |
| Procurement Contracts  |  |
| Purchasing             |  |
| D Inventory            |  |
| ▷ eProcurement         |  |
| p Services Procurement |  |
| ▷ Grants               |  |
| Project Costing        |  |
| D I ravel and Expenses |  |
| b Bulling              |  |
| > Accounts Receivable  |  |
| > Accounts Payable     |  |
| > esettements          |  |
| D Asset Management     |  |
| > Banking              |  |
| Didsh Management       |  |
| D RISK Management      |  |
| D Communent Control    |  |
| D Allections           |  |
| / Anocatoris           |  |
| b Workist              |  |
| b Reporting Tools      |  |
| b PeopleTools          |  |
| - Change My Password   |  |
| - My Personalizations  |  |
| - My System Profile    |  |
| - My Dictionary        |  |

2) Navigate to Create/Update Journal Entries following this navigation: General Ledger > Journals > Journal Entry > Create/Update Journal Entries

| ORACLE                                                                                          |
|-------------------------------------------------------------------------------------------------|
| Favorites Main Menu > General Ledger > Journals > Journal Entry > Create/Update Journal Entries |
| Create/Update Journal Entries                                                                   |
| Eind an Existing Value Add a New Value                                                          |
| Business Unit: GRCC1   Journal ID: NEXT   Journal Date: 10/29/2015                              |
| Add                                                                                             |
| Find an Existing Value Add a New Value                                                          |

3) Click on the Tab Find an Existing Value and enter your ProCard "PC" Number. See below for example **\*\*Note: Clear out all fields including Journal** Header Status Field, Source Field, and Enter By Field\*\*\*

| ORACLE                                                                                          |                    |                              |                |   |  |  |  |  |  |
|-------------------------------------------------------------------------------------------------|--------------------|------------------------------|----------------|---|--|--|--|--|--|
| Favorites Main Menu > General Ledger > Journals > Journal Entry > Create/Update Journal Entries |                    |                              |                |   |  |  |  |  |  |
|                                                                                                 |                    |                              |                |   |  |  |  |  |  |
| Create/Update Journal Ent                                                                       | ries               |                              |                |   |  |  |  |  |  |
| Enter any information you have and                                                              | d click Search. Le | eave fields blank for a list | of all values. |   |  |  |  |  |  |
| Find an Existing Value                                                                          | New Value          |                              |                |   |  |  |  |  |  |
| 🔻 Search Criteria                                                                               |                    |                              |                | 1 |  |  |  |  |  |
| Business Unit:                                                                                  | = 🗸                | GRCC1                        | 9              |   |  |  |  |  |  |
| Journal ID:                                                                                     | begins with 🗸      | PC00159347                   |                |   |  |  |  |  |  |
| Journal Date:                                                                                   | = 🗸                |                              | 31             |   |  |  |  |  |  |
| Document Sequence Number:                                                                       | begins with 🗸      |                              |                |   |  |  |  |  |  |
| Line Business Unit:                                                                             | = 🗸                |                              | Q              |   |  |  |  |  |  |
| Journal Header Status:                                                                          | = 🗸                |                              | ~              |   |  |  |  |  |  |
| Budget Checking Header Status:                                                                  | = 🗸                |                              | ~              |   |  |  |  |  |  |
| Source:                                                                                         | = 🗸                |                              | Q              |   |  |  |  |  |  |
| Entered By:                                                                                     | begins with 🗸      |                              | ۹,             |   |  |  |  |  |  |
| Attachment Exist:                                                                               | = 🗸                |                              | ~              |   |  |  |  |  |  |
| Search Clear Basic Search Criteria                                                              |                    |                              |                |   |  |  |  |  |  |
| Find an Existing Value Add a New Value                                                          |                    |                              |                |   |  |  |  |  |  |

## 4) Click on the Lines Tab

| ORACLE                                                                                          |                      |                    |                                |  |  |  |  |  |  |  |
|-------------------------------------------------------------------------------------------------|----------------------|--------------------|--------------------------------|--|--|--|--|--|--|--|
| Favorites Main Menu > General Ledger > Journals > Journal Entry > Create/Update Journal Entries |                      |                    |                                |  |  |  |  |  |  |  |
| Header Lines Totals Errors                                                                      | Approval             |                    |                                |  |  |  |  |  |  |  |
| Unit: GRCC1                                                                                     | Journal ID:          | PC00159347         | Date: 09/01/2015               |  |  |  |  |  |  |  |
| Long Description:                                                                               | Procard              |                    | 2                              |  |  |  |  |  |  |  |
| *Ledger Group:                                                                                  | ACTUALS              | Adjusting Entry:   | Non-Adjusting Entry            |  |  |  |  |  |  |  |
| Ledger:                                                                                         |                      | Fiscal Year:       | 2016                           |  |  |  |  |  |  |  |
| *Source:                                                                                        | ONL 🔍                | Period:            | 3                              |  |  |  |  |  |  |  |
| Reference Number:                                                                               |                      | ADB Date:          | 09/01/2015                     |  |  |  |  |  |  |  |
| Journal Class:                                                                                  | Q                    |                    |                                |  |  |  |  |  |  |  |
| Transaction Code:                                                                               |                      |                    | Auto Generate Lines            |  |  |  |  |  |  |  |
|                                                                                                 |                      |                    | Save Journal Incomplete Status |  |  |  |  |  |  |  |
| SJE Type:                                                                                       |                      | ~                  | Autobalance on 0 Amount Line   |  |  |  |  |  |  |  |
| Currency Defaults: USD / / 1                                                                    |                      |                    |                                |  |  |  |  |  |  |  |
| Attachments (0)                                                                                 |                      | Commitment Control |                                |  |  |  |  |  |  |  |
| Reversal: Do Not Generate Reversal                                                              |                      |                    |                                |  |  |  |  |  |  |  |
| Entered By:                                                                                     | MDAVIS               | Melissa Davis      |                                |  |  |  |  |  |  |  |
| Entered On:                                                                                     | 10/22/2015 2:05:51PM |                    |                                |  |  |  |  |  |  |  |
| Last Updated On:                                                                                | 10/22/2015 2:07:13PM |                    |                                |  |  |  |  |  |  |  |
| 🖪 Save 🔯 Return to Search 📔 Noti                                                                | fy 📿 Refresh         |                    | Add Update/Display             |  |  |  |  |  |  |  |

Header | Lines | Totals | Errors | Approval

5) At the bottom of the screen below you will see the **Total Lines** field (Blue Arrow), be sure that all of your lines are displayed. For example, if your ProCard has 150 lines to view all of the lines type **150** in the **Line** field (Red Arrow) and press the **Enter Key on your Keyboard** all lines will display on the screen. **Adjust your account numbers** accordingly and **Click Save** after the adjustments have been made.

| ORACLE                                                                                          |                              |                     |         |             |                  |          |        |                  |       |    |             |               |                   |                     |         |                       |
|-------------------------------------------------------------------------------------------------|------------------------------|---------------------|---------|-------------|------------------|----------|--------|------------------|-------|----|-------------|---------------|-------------------|---------------------|---------|-----------------------|
| Favorites Main Menu > General Ledger > Journals > Journal Entry > Create/Update Journal Entries |                              |                     |         |             |                  |          |        |                  |       |    |             |               |                   |                     |         |                       |
| Header Lines Totals Errors Approval                                                             |                              |                     |         |             |                  |          |        |                  |       |    |             |               |                   |                     |         |                       |
| Unit:                                                                                           | GRCC1 Journal ID: PC00159347 |                     |         |             |                  |          |        | Date: 09/01/2015 |       |    | Errors Only | r             |                   |                     |         |                       |
| Template                                                                                        | e List                       |                     |         | <u>Sear</u> | rch Criteria     |          |        |                  |       |    |             | Change Values |                   |                     |         |                       |
| Int                                                                                             | er/IntraU                    | nit                 |         | *Proc       | cess:            | Edit J   | ournal |                  |       |    | ~           |               | Process           |                     | Line:   | 10 🐺 🗵                |
| 🔻 Lines                                                                                         |                              |                     |         |             |                  |          |        |                  |       |    |             |               |                   |                     | Persona | lize   Find   🗖   🛗   |
| Line▼                                                                                           | Account                      |                     | Fund    |             | Dept             |          | Progr  | am               | Class | 5  | Project▼    |               | Amount            | Base Curre          | ncy Jou | Irnal Line Descriptio |
| 2                                                                                               | 2512                         | Q,                  | 11      | 0           | 0040             | 0        | 620    | Q                | 00    | 0  |             | 0             | 900.0             | 000 USD             | CL      | JLTURAL INTELLIG      |
| 3                                                                                               | Accoun<br>2512               | t Descrip<br>TRAVEL | tion Ac | count       | t Type Cont<br>N | rol Flag | 620    | Q                | 00    | Q  |             | Q             | 55.9              | 980 USD             | ME      | USER INC #158 Q       |
| 4                                                                                               | 2359                         |                     | 11      | 0           | 0040             | Q        | 620    | 0                | 00    | 0  |             | Q             | 40.2              | 250 USD             | НС      | MEGOODS # 0672        |
| 5                                                                                               | 2359                         | Q                   | 11      | 0           | 0040             |          | 620    |                  | 00    | Q  |             | Q             | 12.9              | 990 USD             | MC      | RETHANHONEY           |
| 1                                                                                               | 2359                         | Q.                  | 11      | Q           | 0040             | 0        | 620    | 0                | 00    | Q  |             | Q             | 12.9              | 950 USD             | YE      | SFITNESSMUSIC.C       |
| <                                                                                               |                              |                     |         |             |                  |          |        |                  |       |    |             |               |                   |                     |         | >                     |
| Lines to add:                                                                                   |                              |                     |         |             |                  |          |        |                  |       |    |             |               |                   |                     |         |                       |
| 🔻 Totals                                                                                        | ;                            |                     |         |             |                  |          |        |                  |       |    |             |               | <u>Personaliz</u> | e   Find   View All | Pir 📔 📕 | st 🚺 1 of 1 🗋 Last    |
| Unit                                                                                            | Total                        | ines                |         |             |                  |          |        | Total            | Debit | s  |             |               | Total Credits     | Journal Status      | Bud     | lget Status           |
| GRCC1                                                                                           | 5                            |                     |         |             |                  |          |        | 1,               | 022.1 | 70 |             |               | 0.000             | E                   |         | N                     |
| 🔚 Save 🔯 Return to Search 🔄 Notify 📿 Refresh                                                    |                              |                     |         |             |                  |          |        |                  |       |    |             |               |                   |                     |         |                       |
| Header   Lines   Totals   Errors   Approval                                                     |                              |                     |         |             |                  |          |        |                  |       |    |             |               |                   |                     |         |                       |